# **Dell Vostro 3470**

Ghid de configurare și specificații

Reglementare de Model: D13S Reglementare de Tip: D13S003 septembrie 2021 Rev. A03

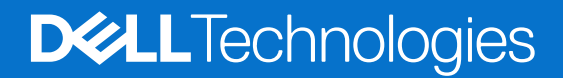

# Cuprins

| Capitolul 1: Configurarea computerului                                                                                                    | 5                                                                                                    |
|----------------------------------------------------------------------------------------------------|----------------------------------------------------------------------------------------------------|
| Capitolul 2: Prezentarea generală a sasiului                                                                                                    |                                                                                                    |
| Vedere din fată a sistemului                                                                                                    |                                                                                                    |
| Vederea din spate a sistemului                                                                                                    | 9                                                                                                    |
| Capitolul 3: Specificații tehnice                                                                                                    | 10                                                                                                    |
| Specificațiile fizice                                                                                                    |                                                                                                    |
| Informații sistem                                                                                                    |                                                                                                    |
| Specificațiile procesorului                                                                                                    | 11                                                                                                    |
| Specificațiile sistemului de operare                                                                                                    | 11                                                                                                    |
| Specificațiile memoriei                                                                                                    |                                                                                                    |
| Specificațiile porturilor și conectorilor                                                                                                    |                                                                                                    |
| Specificații privind comunicațiile                                                                                                    |                                                                                                    |
| Specificații placă video                                                                                                    | 13                                                                                                    |
| Specificații placă audio                                                                                                    | 14                                                                                                    |
| Specificații stocare                                                                                                    | 14                                                                                                    |
| Combinații de stocare                                                                                                    |                                                                                                    |
| Specificațiile sursei de alimentare                                                                                                    |                                                                                                    |
| Hardware de securitate                                                                                                    |                                                                                                    |
| Conformitatea cu reglementările și cerințele de mediu                                                                                                    |                                                                                                    |
| Capitolul 4: Configurarea sistemului                                                                                                    |                                                                                                    |
|                                                                                                    |                                                                                                    |
| Accesarea programului System Setup (Configurare sistem)                                                                                                    | 17                                                                                                    |
| Accesarea programului System Setup (Configurare sistem)<br>Tastele de navigare                                                                                                    |                                                                                                    |
| Accesarea programului System Setup (Configurare sistem)<br>Tastele de navigare<br>Opțiuni de configurare a sistemului                                                                                                    |                                                                                                    |
| Accesarea programului System Setup (Configurare sistem)<br>Tastele de navigare<br>Opțiuni de configurare a sistemului<br>Opțiunile ecranului General (Generalități)                                                                                                    |                                                                                                    |
| Accesarea programului System Setup (Configurare sistem)<br>Tastele de navigare<br>Opțiuni de configurare a sistemului<br>Opțiunile ecranului General (Generalități)<br>Opțiunile ecranului System Configuration (Configurație sistem)                                                                                                    |                                                                                                    |
| Accesarea programului System Setup (Configurare sistem)<br>Tastele de navigare<br>Opțiuni de configurare a sistemului<br>Opțiunile ecranului General (Generalități)<br>Opțiunile ecranului System Configuration (Configurație sistem)<br>Opțiunile ecranului Video (Video)                                                                                                    |                                                                                                    |
| Accesarea programului System Setup (Configurare sistem)<br>Tastele de navigare<br>Opțiuni de configurare a sistemului<br>Opțiunile ecranului General (Generalități)<br>Opțiunile ecranului System Configuration (Configurație sistem)<br>Opțiunile ecranului Video (Video)<br>Opțiunile ecranului Video (Video)                                                                                                    |                                                                                                    |
| Accesarea programului System Setup (Configurare sistem)<br>Tastele de navigare<br>Opțiuni de configurare a sistemului<br>Opțiunile ecranului General (Generalități)<br>Opțiunile ecranului System Configuration (Configurație sistem)<br>Opțiunile ecranului Video (Video)<br>Opțiunile ecranului Video (Video)<br>Opțiunile ecranului Security (Securitate)<br>Opțiunile ecranului Secure Boot                                                                                                    |                                                                                                    |
| Accesarea programului System Setup (Configurare sistem)<br>Tastele de navigare<br>Opțiuni de configurare a sistemului<br>Opțiunile ecranului General (Generalități)<br>Opțiunile ecranului System Configuration (Configurație sistem)<br>Opțiunile ecranului Video (Video)<br>Opțiunile ecranului Video (Video)<br>Opțiunile ecranului Security (Securitate)<br>Opțiunile ecranului Secure Boot<br>Opțiunile ecranului Extensii de protecție software Intel                                                                                                    |                                                                                                    |
| Accesarea programului System Setup (Configurare sistem)<br>Tastele de navigare<br>Opțiuni de configurare a sistemului<br>Opțiunile ecranului General (Generalități)<br>Opțiunile ecranului System Configuration (Configurație sistem)<br>Opțiunile ecranului Video (Video)<br>Opțiunile ecranului Video (Video)<br>Opțiunile ecranului Security (Securitate)<br>Opțiunile ecranului Secure Boot<br>Opțiunile ecranului Extensii de protecție software Intel<br>Opțiunile ecranului Performanțe                                                                                                    |                                                                                                    |
| Accesarea programului System Setup (Configurare sistem)<br>Tastele de navigare<br>Opțiuni de configurare a sistemului<br>Opțiunile ecranului General (Generalități)<br>Opțiunile ecranului System Configuration (Configurație sistem)<br>Opțiunile ecranului Video (Video)<br>Opțiunile ecranului Security (Securitate)<br>Opțiunile ecranului Secure Boot<br>Opțiunile ecranului Extensii de protecție software Intel<br>Opțiunile ecranului Performanțe<br>Opțiunile ecranului Power management (Gestionare alimentare)                                                                                                    |                                                                                                    |
| Accesarea programului System Setup (Configurare sistem)<br>Tastele de navigare<br>Opțiuni de configurare a sistemului<br>Opțiunile ecranului General (Generalități)<br>Opțiunile ecranului System Configuration (Configurație sistem)<br>Opțiunile ecranului Video (Video)<br>Opțiunile ecranului Video (Video)<br>Opțiunile ecranului Security (Securitate)<br>Opțiunile ecranului Secure Boot<br>Opțiunile ecranului Extensii de protecție software Intel<br>Opțiunile ecranului Performanțe<br>Opțiunile ecranului Power management (Gestionare alimentare)<br>Opțiunile ecranului Comportament POST                                                                                                    |                                                                                                    |
| Accesarea programului System Setup (Configurare sistem)<br>Tastele de navigare<br>Opțiuni de configurare a sistemului<br>Opțiunile ecranului General (Generalități)<br>Opțiunile ecranului System Configuration (Configurație sistem)<br>Opțiunile ecranului Video (Video)<br>Opțiunile ecranului Security (Securitate)<br>Opțiunile ecranului Secure Boot<br>Opțiunile ecranului Extensii de protecție software Intel<br>Opțiunile ecranului Performanțe<br>Opțiunile ecranului Power management (Gestionare alimentare)<br>Opțiunile ecranului Comportament POST<br>Opțiunile ecranului de suport virtualizare                                                                                                    |                                                                                                    |
| Accesarea programului System Setup (Configurare sistem)<br>Tastele de navigare<br>Opțiuni de configurare a sistemului<br>Opțiunile ecranului General (Generalități)<br>Opțiunile ecranului System Configuration (Configurație sistem)<br>Opțiunile ecranului Video (Video)<br>Opțiunile ecranului Security (Securitate)<br>Opțiunile ecranului Secure Boot<br>Opțiunile ecranului Extensii de protecție software Intel<br>Opțiunile ecranului Performanțe<br>Opțiunile ecranului Power management (Gestionare alimentare)<br>Opțiunile ecranului Comportament POST<br>Opțiunile ecranului de suport virtualizare<br>Opțiunile ecranului Wireless                                                                                                    |                                                                                                    |
| Accesarea programului System Setup (Configurare sistem)<br>Tastele de navigare<br>Opțiuni de configurare a sistemului<br>Opțiunile ecranului General (Generalități)<br>Opțiunile ecranului System Configuration (Configurație sistem)<br>Opțiunile ecranului Video (Video)<br>Opțiunile ecranului Security (Securitate)<br>Opțiunile ecranului Secure Boot<br>Opțiunile ecranului Extensii de protecție software Intel<br>Opțiunile ecranului Performanțe<br>Opțiunile ecranului Power management (Gestionare alimentare)<br>Opțiunile ecranului Comportament POST<br>Opțiunile ecranului de suport virtualizare<br>Opțiunile ecranului Wireless<br>Opțiuni de configurație avansată                                                                                                    |                                                                                                    |
| Accesarea programului System Setup (Configurare sistem)<br>Tastele de navigare<br>Opțiuni de configurare a sistemului<br>Opțiunile ecranului General (Generalități)<br>Opțiunile ecranului System Configuration (Configurație sistem)<br>Opțiunile ecranului Video (Video)<br>Opțiunile ecranului Security (Securitate)<br>Opțiunile ecranului Secure Boot<br>Opțiunile ecranului Extensii de protecție software Intel<br>Opțiunile ecranului Performanțe<br>Opțiunile ecranului Power management (Gestionare alimentare)<br>Opțiunile ecranului Comportament POST<br>Opțiunile ecranului de suport virtualizare<br>Opțiunile ecranului Wireless<br>Opțiunile ecranului Întreținere                                                                                                    | 17<br>17<br>18<br>18<br>19<br>20<br>20<br>20<br>20<br>21<br>22<br>22<br>22<br>22<br>22<br>22<br>22<br>22<br>22                                                                                                    |
| Accesarea programului System Setup (Configurare sistem)<br>Tastele de navigare<br>Opțiuni de configurare a sistemului<br>Opțiunile ecranului General (Generalități)<br>Opțiunile ecranului System Configuration (Configurație sistem)<br>Opțiunile ecranului Video (Video)<br>Opțiunile ecranului Security (Securitate)<br>Opțiunile ecranului Secure Boot<br>Opțiunile ecranului Extensii de protecție software Intel<br>Opțiunile ecranului Performanțe<br>Opțiunile ecranului Power management (Gestionare alimentare)<br>Opțiunile ecranului Comportament POST<br>Opțiunile ecranului de suport virtualizare<br>Opțiunile ecranului Wireless<br>Opțiunile ecranului Wireless<br>Opțiunile ecranului Întreținere<br>Opțiunile ecranului Întreținere<br>Opțiunile ecranului System Log (Jurnale de sistem)                                                                                           |                                                                                                    |
| Accesarea programului System Setup (Configurare sistem)<br>Tastele de navigare<br>Opțiuni de configurare a sistemului<br>Opțiunile ecranului General (Generalități)<br>Opțiunile ecranului System Configuration (Configurație sistem)<br>Opțiunile ecranului Video (Video)<br>Opțiunile ecranului Security (Securitate)<br>Opțiunile ecranului Secure Boot<br>Opțiunile ecranului Extensii de protecție software Intel<br>Opțiunile ecranului Performanțe<br>Opțiunile ecranului Power management (Gestionare alimentare)<br>Opțiunile ecranului Comportament POST<br>Opțiunile ecranului Wireless<br>Opțiunile ecranului Wireless<br>Opțiunile ecranului Întreținere<br>Opțiunile ecranului Întreținere<br>Opțiunile ecranului Întreținere<br>Opțiunile ecranului System Log (Jurnale de sistem)<br>SupportAssist System Resolution                                                                   | 17         17         18         18         19         20         20         20         20         20         20         20         20         21         22         22         22         22         22         22         22         22         22         22         22         22         22         22         22         22         22         22         22         22         22         22         22         22         23         24         24         24         24         24         24         24         24         24         25 <tbr></tbr> 25           20 |
| Accesarea programului System Setup (Configurare sistem)<br>Tastele de navigare<br>Opțiuni de configurare a sistemului<br>Opțiunile ecranului General (Generalități)<br>Opțiunile ecranului System Configuration (Configurație sistem)<br>Opțiunile ecranului Video (Video)<br>Opțiunile ecranului Security (Securitate)<br>Opțiunile ecranului Secure Boot<br>Opțiunile ecranului Extensii de protecție software Intel<br>Opțiunile ecranului Performanțe<br>Opțiunile ecranului Power management (Gestionare alimentare)<br>Opțiunile ecranului Comportament POST<br>Opțiunile ecranului Wireless<br>Opțiunile ecranului Wireless<br>Opțiunile ecranului Întreținere<br>Opțiunile ecranului Întreținere<br>Opțiunile ecranului System Log (Jurnale de sistem)<br>SupportAssist System Resolution                                                                                                    | 17         17         18         18         19         20         20         20         20         20         20         20         21         22         22         22         22         22         22         22         22         22         22         22         22         22         22         22         22         22         22         22         22         22         22         22         22         23         24         24         24         24         24         24         24         24         25         25           25          25          25   |
| Accesarea programului System Setup (Configurare sistem)<br>Tastele de navigare<br>Opțiuni de configurare a sistemului<br>Opțiunile ecranului General (Generalități)<br>Opțiunile ecranului System Configuration (Configurație sistem)<br>Opțiunile ecranului Video (Video)<br>Opțiunile ecranului Security (Securitate)<br>Opțiunile ecranului Secure Boot<br>Opțiunile ecranului Extensii de protecție software Intel<br>Opțiunile ecranului Performanțe<br>Opțiunile ecranului Performanțe<br>Opțiunile ecranului Comportament (Gestionare alimentare)<br>Opțiunile ecranului Comportament POST<br>Opțiunile ecranului Wireless<br>Opțiunile ecranului Wireless<br>Opțiunile ecranului Nitreținere<br>Opțiunile ecranului Întreținere<br>Opțiunile ecranului System Log (Jurnale de sistem)<br>SupportAssist System Resolution<br>Actualizarea BIOS în Windows<br>Parola de sistem și de configurare |                                                                                                    |

| Ștergerea sau modificarea unei parole de configurare a sistemului existente |  |
|-----------------------------------------------------------------------------|--|
| Capitolul 5: Software                                                       |  |
| Sistemele de operare acceptate                                              |  |
| Descărcarea driverelor Windows                                              |  |
| Drivere pentru chipsetul Intel                                              |  |
| Driverul I/O serial                                                         |  |
| Drivere USB                                                                 |  |
| Driverele de rețea                                                          |  |
| Realtek Audio                                                               |  |
| Driverele Serial ATA                                                        |  |
| Capitolul 6: Solicitarea de asistență                                       |  |
| Cum se poate contacta Dell                                                  |  |

### Notă, atenționări și avertismente

(i) NOTIFICARE: O NOTĂ indică informații importante care vă ajută să utilizați mai bine produsul dvs.

AVERTIZARE: O ATENȚIONARE indică o deteriorare potențială a componentelor hardware sau o pierdere de date și vă comunică cum să evitați problema.

AVERTISMENT: Un AVERTISMENT indică posibilitatea provocării unei daune a bunurilor, a unei vătămări corporale sau a decesului.

© 2019-2024 Dell Inc. sau filialele sale. Toate drepturile rezervate. Dell Technologies, Dell și alte mărci comerciale sunt mărci comerciale ale Dell Inc. sau ale filialelor sale. Alte mărci comerciale pot fi mărci comerciale deținute de proprietarii respectivi.

# Configurarea computerului

1

1. Conectarea tastaturii și a mouse-ului.

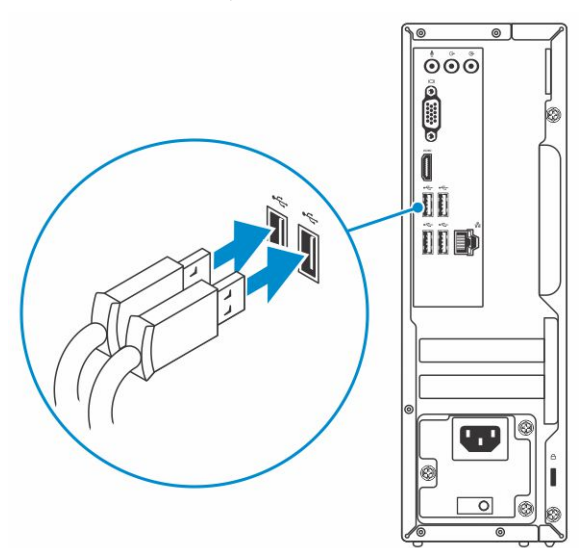

2. Conectarea la rețea cu un cablu sau conectarea la o rețea wireless.

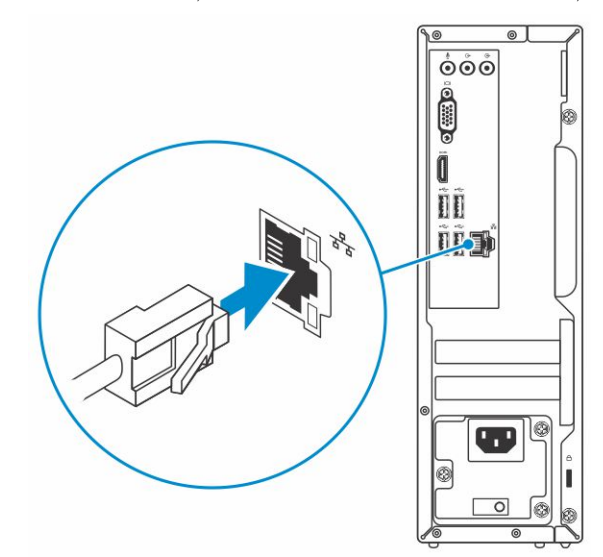

3. Conectarea afișajului.

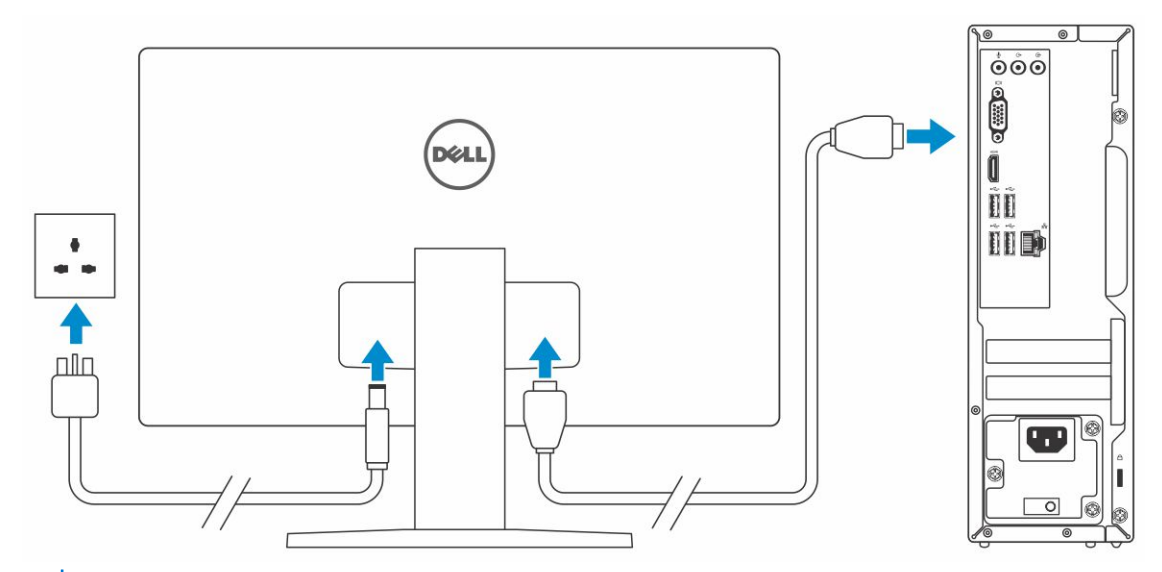

(i) NOTIFICARE: Dacă ați comandat computerul cu o placă grafică separată, porturile HDMI și pentru afișaj de pe panoul din spate al computerului sunt acoperite. Conectați afișajul la placa grafică separată.

4. Conectați cablul de alimentare.

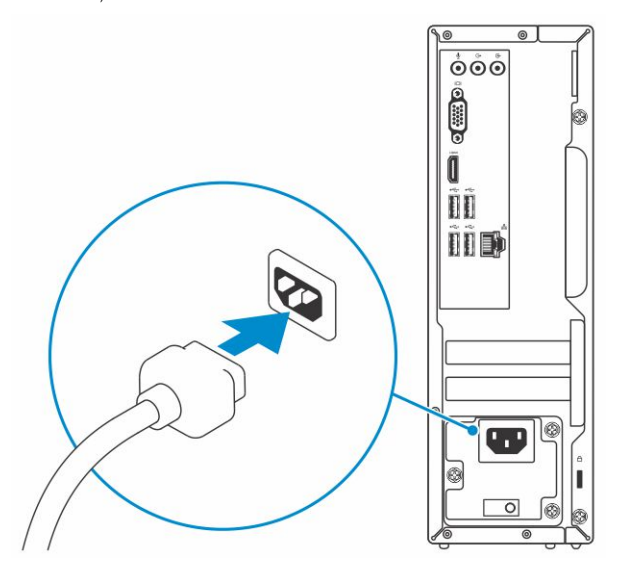

5. Apăsarea butonului de alimentare.

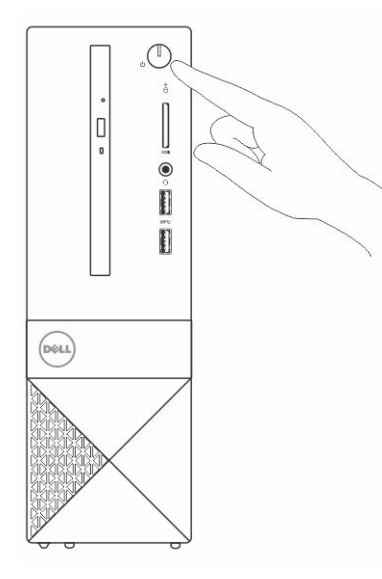

- 6. Urmați instrucțiunile de pe ecran pentru a termina configurarea sistemului Windows:
  - **a.** Conectați-vă la o rețea.

| Let's get connected<br>Pick a reference and ge outline to finish setting up this device.<br>Connectional<br>Win-Fi<br>***<br>***<br>***<br>***<br>***                                                                                                    |  |
|----------------------------------------------------------------------------------------------------|--|
| Pick a network and go ordine to fields satisfy up this device.<br>Connections                                                                                                    |  |
| Connections<br>Connections<br>Wh-Fi<br>°<br>Connections<br>Wh-Fi<br>°<br>Connections<br>Wh-Fi<br>°<br>Connections<br>Connections<br>Wh-Fi<br>°<br>Connections<br>Connections<br>Conn |  |
| Portenets<br>WH-Fi<br><sup>™</sup><br><sup>™</sup><br><sup>™</sup><br><sup>™</sup><br><sup>™</sup>                                                                                                    |  |
| WI-FI<br>• / / / / / / / / / / / / / / / / / / /                                                                                                    |  |
| •//                                                                                                    |  |
| ал.<br>• Да                                                                                                    |  |
| °                                                                                                    |  |
| (h,                                                                                                    |  |
|                                                                                                    |  |
| Skip this step                                                                                                    |  |
| Ģ                                                                                                    |  |
|                                                                                                    |  |

**b.** Autentificați-vă în contul dvs. Microsoft sau creați un cont nou.

| Make it yours                                                |         |
|--------------------------------------------------------------|---------|
| Your Microsoft account opens a world of benefits. Learn more |         |
|                                                              |         |
| Email or phone                                               |         |
| Password                                                     |         |
| Forgot my password                                           |         |
| No account? Create one!                                      |         |
|                                                              |         |
|                                                              |         |
| Microsoft privacy statement                                  |         |
|                                                              | Sign in |

7. Localizați aplicațiile Dell.

### Tabel 1. Localizați aplicațiile Dell

| RESURSE | DESCRIERE                                                                                                    |
|---------|----------------------------------------------------------------------------------------------------|
|         | Înregistrați computerul                                                                                                    |
|         | Ajutor și asistență Dell                                                                                                    |
|         | Image: Contract of the Contract of the Contract |
| ~       | SupportAssist – verificați dacă există actualizări și actualizați computerul                                                                                                    |

# Prezentarea generală a șasiului

### Subiecte:

- Vedere din față a sistemului
- Vederea din spate a sistemului

# Vedere din față a sistemului

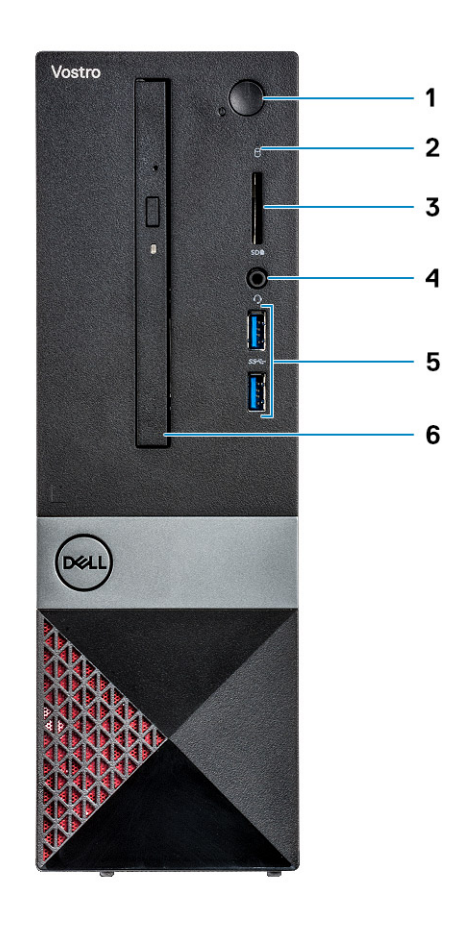

- 1. Buton de pornire/LED de stare a alimentării
- 3. Cititor de carduri de memorie
- 5. 2 porturi USB 3.1 Gen 1

- 2. Indicator de activitate a hard diskului
- 4. Conector universal de mufă audio/microfon
- 6. Unitatea optică

### Vederea din spate a sistemului

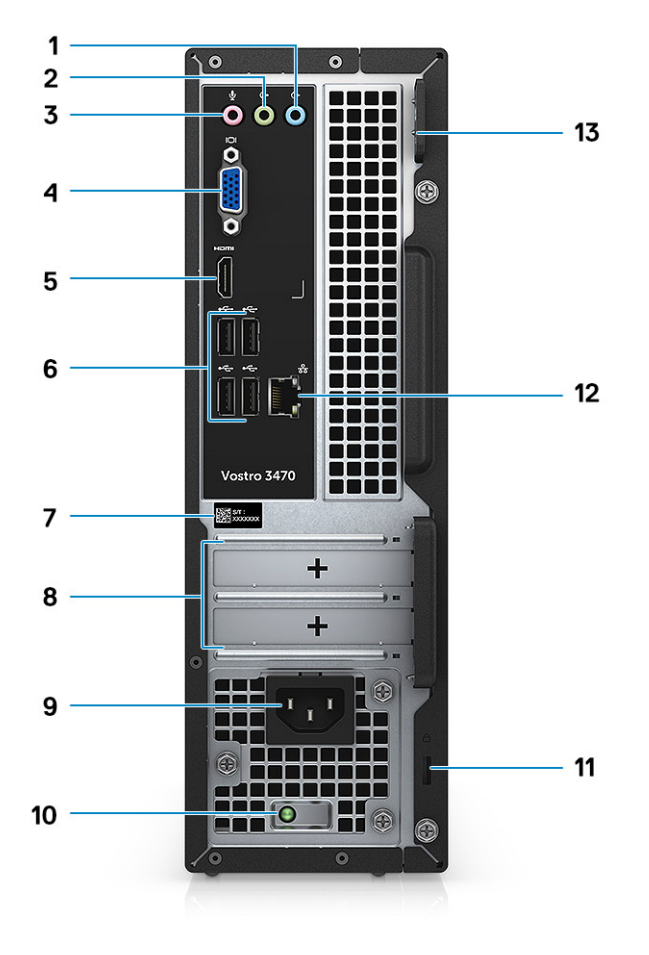

- 1. Port linie de intrare
- 3. Port pentru microfon
- 5. Port HDMI
- 7. Etichetă de service
- 9. Port pentru conectorul de alimentare
- 11. Slot de securitate Kensington
- 13. Inel de lacăt

- 2. Port de ieșire
- 4. Port VGA
- 6. 4 porturi USB 2.0
- 8. Sloturi carduri de expansiune
- 10. Indicator luminos de diagnosticare a sursei de alimentare
- 12. Port de rețea

# Specificații tehnice

NOTIFICARE: Ofertele pot să difere în funcție de regiune. Următoarele specificații sunt numai cele a căror livrare împreună cu computerul este obligatorie conform legii. Pentru mai multe informații cu privire la configurația computerului, accesați secțiunea
 Ajutor și asistență din sistemul de operare Windows și selectați opțiunea de vizualizare a informațiilor despre computer.

#### Subiecte:

- Specificațiile fizice
- Informații sistem
- Specificațiile procesorului
- Specificațiile sistemului de operare
- Specificațiile memoriei
- Specificațiile porturilor și conectorilor
- Specificații privind comunicațiile
- Specificații placă video
- Specificații placă audio
- Specificații stocare
- Combinații de stocare
- Specificațiile sursei de alimentare
- Hardware de securitate
- Conformitatea cu reglementările și cerințele de mediu

# Specificațiile fizice

### Tabel 2. Specificațiile fizice

| Caracteristică | Specificații     |
|----------------|------------------|
| Înălțime       | 11,4" (290 mm)   |
| Lățime         | 3,6" (92,6 mm)   |
| Adâncime       | 11,5" (293 mm)   |
| Greutate       | 19,7 lb (4,8 kg) |

# Informații sistem

#### Tabel 3. Informații sistem

| Caracteristică               | Specificații  |
|------------------------------|---------------|
| Chipset                      | Intel H370    |
| Lățime magistrală DRAM       | 64 de biți    |
| Memorie FLASH EPROM          | 256 Mbiți     |
| Magistrală PCle              | 100 Mhz       |
| Frecvență magistrală externă | DMI 3.0-8GT/s |

# Specificațiile procesorului

(i) NOTIFICARE: Codurile procesoarelor nu reprezintă o măsură a performanței. Disponibilitatea procesoarelor poate să se modifice și să difere în funcție de regiune/țară.

#### Tabel 4. Specificațiile procesorului

| Тір                                                                                                    | Plăci grafice UMA                                                 |
|----------------------------------------------------------------------------------------------------|-------------------------------------------------------------------|
| Procesor Intel Celeron din a 8-a generație G4900 (memorie cache<br>de 2 MB, 2 nuclee, 54 W, până la 3,1 GHz)      | Placa grafică Procesor Intel UHD 610 cu memorie grafică partajată |
| Procesor Intel Pentium Gold din a 8-a generație G5400 (memorie<br>cache de 4 MB, 2 nuclee, 58 W, până la 3,7 GHz) | Placa grafică Procesor Intel UHD 610 cu memorie grafică partajată |
| Procesor Intel Core din a 8-a generație i3-8100 (memorie cache de<br>6 MB, 4 nuclee, 65 W, până la 3,6 GHz)       | Placa grafică Procesor Intel UHD 630 cu memorie grafică partajată |
| Procesor Intel Core din a 8-a generație i5-8400 (memorie cache de<br>9 MB, 6 nuclee, 65 W, până la 4,0 GHz)       | Placa grafică Procesor Intel UHD 630 cu memorie grafică partajată |
| Procesor Intel Core din a 8-a generație i7-8700 (memorie cache de<br>12 MB, 6 nuclee, 65 W, până la 4,6 GHz),     | Placa grafică Procesor Intel UHD 630 cu memorie grafică partajată |
| Procesor Intel Celeron din a 9-a generație G4930 (memorie cache<br>de 2 MB, 2 nuclee, 54 W, până la 3,2 GHz)      | Placa grafică Procesor Intel UHD 610 cu memorie grafică partajată |
| Procesor Intel Pentium Gold din a 9-a generație G5420 (memorie<br>cache de 4 MB, 2 nuclee, 54 W, până la 3,8 GHz) | Placa grafică Procesor Intel UHD 610 cu memorie grafică partajată |
| Procesor Intel Core din a 9-a generație i3-9100 (memorie cache de<br>6 MB, 4 nuclee, 65 W, până la 4,2 GHz)       | Placa grafică Procesor Intel UHD 630 cu memorie grafică partajată |
| Procesor Intel Core din a 9-a generație i5-9400 (memorie cache de<br>9 MB, 6 nuclee, 65 W, până la 4,1 GHz)       | Placa grafică Procesor Intel UHD 630 cu memorie grafică partajată |
| Procesor Intel Core din a 9-a generație i7-9700 (memorie cache de<br>12 MB, 8 nuclee, 65 W, până la 4,7 GHz)      | Placa grafică Procesor Intel UHD 630 cu memorie grafică partajată |

## Specificațiile sistemului de operare

#### Tabel 5. Specificațiile sistemului de operare

| Caracteristică                 | Specificații                                                                                                    |
|--------------------------------|----------------------------------------------------------------------------------------------------|
| Sisteme de operare compatibile | <ul> <li>Windows 10 pe 64 de biți</li> <li>Windows 10 Professional pe 64 de biți</li> <li>Windows 10 National Academic pe 64 de biți (STF)</li> <li>Ubuntu 16.04 LTS (pe 64 de biți)</li> </ul> |

## Specificațiile memoriei

#### Tabel 6. Specificațiile memoriei

| Caracteristică                 | Specificații |
|--------------------------------|--------------|
| Configurația minimă a memoriei | 4 GB         |

#### Tabel 6. Specificațiile memoriei (continuare)

| Caracteristică                    | Specificații                                                                                                    |
|-----------------------------------|----------------------------------------------------------------------------------------------------|
| Configurația maximă a memoriei    | 32 GB                                                                                                    |
| Numărul de sloturi                | 2 UDIMM                                                                                                    |
| Memoria maximă acceptată per slot | 16 GB                                                                                                    |
| Opțiunile memoriei                | <ul> <li>4 GB DDR4 2400 MHz (4 GB x 1)</li> <li>8 GB DDR4 2400 MHz (8 GB x 1)</li> <li>8 GB DDR4 2400 MHz (8 GB x 2)</li> <li>12 GB DDR4 2400 MHz (8 GB x 2)</li> <li>16 GB DDR4 2400 MHz (16 GB x 1)</li> <li>24 GB DDR4 2400 MHz (16 GB x 1)</li> <li>24 GB DDR4 2400 MHz (16 GB x 1)</li> <li>32 GB DDR4 2400 MHz (16 GB x 2)</li> <li>4 GB DDR4 2666 MHz (16 GB x 1)</li> <li>8 GB DDR4 2666 MHz (8 GB x 1)</li> <li>8 GB DDR4 2666 MHz (8 GB x 1)</li> <li>8 GB DDR4 2666 MHz (8 GB x 1)</li> <li>16 GB DDR4 2666 MHz (8 GB x 1)</li> <li>16 GB DDR4 2666 MHz (8 GB x 1)</li> <li>16 GB DDR4 2666 MHz (8 GB x 1)</li> <li>16 GB DDR4 2666 MHz (16 GB x 1)</li> <li>24 GB DDR4 2666 MHz (16 GB x 1)</li> <li>32 GB DDR4 2666 MHz (16 GB x 1)</li> <li>32 GB DDR4 2666 MHz (16 GB x 1)</li> <li>32 GB DDR4 2666 MHz (16 GB x 1)</li> <li>32 GB DDR4 2666 MHz (10 GB x 1)</li> <li>24 GB DDR4 2666 MHz (10 GB x 1)</li> <li>25 GB DDR4 2666 MHz (10 GB x 1)</li> <li>26 GB DDR4 2666 MHz (10 GB x 1)</li> <li>27 GB DDR4 2666 MHz (10 GB x 1)</li> <li>28 GB DDR4 2666 MHz (10 GB x 1)</li> <li>29 GB DDR4 2666 MHz (10 GB x 1)</li> <li>20 GB DDR4 2666 MHz (10 GB x 1)</li> <li>21 GB DDR4 2666 MHz (10 GB x 1)</li> <li>22 GB DDR4 2666 MHz (10 GB x 2)</li> <li>10 NOTIFICARE: Modulele de memorie sunt unități înlocuibile de către client (CRU) şi pot fi îmbunătățite.</li> <li>10 NOTIFICARE:</li> <li>Configurație de memorie cu o pereche 2400 MHz cu PDC, CDC, procesor Core i3</li> <li>Configurație de memorie cu o pereche 2666 MHz cu procesor Core i5, i7</li> </ul> |
| Тір                               | Memorie SDRAM DDR4 non-ECC                                                                                                    |
| Frecvență                         | <ul> <li>2666 MHz cu procesor Core i5, i7</li> <li>2400 MHz cu procesor Celeron, Pentium şi i3</li> </ul>                                                                                                    |

# Specificațiile porturilor și conectorilor

#### Tabel 7. Porturi și conectori

| Caracteristică        | Specificații                                                                                                    |
|-----------------------|----------------------------------------------------------------------------------------------------|
| USB                   | <ul><li>Două porturi USB 3.1 din prima generație</li><li>Patru porturi USB 2.0</li></ul>                                       |
| Security (Securitate) | <ul><li>Slot pentru încuietoare Kensington</li><li>Inel de lacăt</li></ul>                                                     |
| Audio                 | <ul> <li>Mufă audio universală</li> <li>Port pentru microfon</li> <li>Port linie de intrare</li> <li>Port de ieşire</li> </ul> |
| Video                 | <ul><li>HDMI 1.4 (UMA)</li><li>Port VGA</li></ul>                                                                              |

#### Tabel 7. Porturi și conectori (continuare)

| Caracteristică           | Specificații      |
|--------------------------|-------------------|
| Adaptor de rețea         | Un conector RJ-45 |
| Card Secure Digital (SD) | Slot de card SD   |

# Specificații privind comunicațiile

### Tabel 8. Specificații privind comunicațiile

| Caracteristică   | Specificații                                                                                                    |  |
|------------------|----------------------------------------------------------------------------------------------------|--|
| Adaptor de rețea | Controler Ethernet Realtek RTL8111H Gigabit de 10/100/1000<br>Mb/s Ethernet (RJ-45)                                                                                                    |  |
| Wireless         | <ul> <li>Intel 9462 1x1 ac + BT5 (bandă - 2.4 Ghz, 5 Ghz; 802.11ac +<br/>Bluetooth 5.0, 1X1)</li> <li>Intel 9560 2x2 ac + BT5 (bandă - 2.4Ghz, 5Ghz; 802.11ac +<br/>Bluetooth 5.0, 2x2)</li> <li>DW 1707 + BT4.0 2.4 GHZ (bandă - 2.4 Ghz; 802.11bgn +<br/>Bluetooth 4.0, 1x1) via M.2</li> </ul> |  |

# Specificații placă video

### Tabel 9. Video

| Controler                      | Тір      | Dependență<br>procesor                                                                                                    | Tip memorie<br>grafică | Capacitate                     | Compatibilitate<br>pentru afişaj<br>extern | Rezoluție maximă                                               |
|--------------------------------|----------|----------------------------------------------------------------------------------------------------|------------------------|--------------------------------|--------------------------------------------|----------------------------------------------------------------|
| Placă grafică<br>Intel UHD 630 | UMA      | Procesor Intel<br>Core i3 - 8100/<br>Intel Core i3 -<br>9100<br>Procesor Intel<br>Core i5 - 8400/<br>Intel Core i5 -<br>9400<br>Procesor Intel<br>Core i7 - 8700/<br>Intel Core i7 -<br>9700 | Integrată              | Memorie de<br>sistem partajată | VGA<br>HDMI 1.4                            | VGA: 2.048 x 1.536<br>la 60 Hz<br>HDMI: 1920 x 1080<br>la 60Hz |
| Placă grafică<br>Intel UHD 610 | UMA      | Procesor Intel<br>Pentium Gold<br>G5400/Intel<br>Pentium Gold<br>G5420<br>Procesor<br>Celeron G4900/<br>Intel Pentium<br>Gold G4930                                                          | Integrată              | Memorie de<br>sistem partajată | VGA<br>HDMI 1.4                            | VGA: 2.048 x 1.536<br>la 60 Hz<br>HDMI: 1920 x 1080<br>la 60Hz |
| NVIDIA GeForce<br>GT 710       | Separată | Indisponibil                                                                                                    | DDR3                   | 2 GB                           | DL-DVI<br>HDMI<br>VGA (numai FH)           | DVI Dual Link =<br>2560x1600                                   |

#### Tabel 9. Video (continuare)

| Controler                   | Тір      | Dependență<br>procesor | Tip memorie<br>grafică | Capacitate | Compatibilitate<br>pentru afişaj<br>extern | Rezoluție maximă                                                                                                    |
|-----------------------------|----------|------------------------|------------------------|------------|--------------------------------------------|----------------------------------------------------------------------------------------------------|
|                             |          |                        |                        |            |                                            | HDMI = 1920x1200<br>(Mod PC),<br>1920x1080 (Mod<br>TV, 1080p)<br>VGA (opțional) =<br>2048x1536                                 |
| NVIDIA GeForce<br>GT 730 G5 | Separată | Indisponibil           | GDDR5                  | 2 GB       | DVI-D<br>HDMI<br>VGA (numai FH)            | DVI Dual Link =<br>2560x1600<br>HDMI = 1920x1200<br>(Mod PC),<br>1920x1080 (Mod<br>TV, 1080p)<br>VGA (opțional) =<br>2048x1536 |

# Specificații placă audio

### Tabel 10. Specificații placă audio

| Caracteristică | Specificații                                                                                                    |
|----------------|----------------------------------------------------------------------------------------------------|
| Controler      | Waves MaxxAudio Pro                                                                                                    |
| Тір            | Placă audio de înaltă definiție cu patru canale                                                                                                    |
| Interfață      | <ul> <li>Porturi pentru linie de intrare, linie de ieşire şi microfon care<br/>acceptă sunet surround cu 5.1 canale</li> <li>Boxe de înaltă calitate</li> <li>Combo microfon/set cască-microfon stereo</li> </ul> |

(i) NOTIFICARE: Fără boxe interne

# Specificații stocare

#### Tabel 11. Specificații stocare

| Unitatea primară/de<br>încărcare            | Unitate secundară | Interfață                 | Capacitate                              |
|---------------------------------------------|-------------------|---------------------------|-----------------------------------------|
| Unitatea pe bază de<br>semiconductori (SSD) | M.2 SATA 2280     | SATA AHCI, până la 6 Gb/s | Până la 512 GB                          |
| Hard diskul (HDD)                           | 2,5 și 3,5 inchi  | SATA AHCI, până la 6 Gb/s | Până la 2 TB la 5400 RPM și<br>7200 RPM |

# Combinații de stocare

#### Tabel 12. Combinații de stocare

| Unitatea primară/de încărcare | Unitate secundară                                           |
|-------------------------------|-------------------------------------------------------------|
| Unitate M.2 + SATA            | Unitate SSD M.2 de 128 GB + hard disk de 1 TB, la 7.200 rpm |

## Specificațiile sursei de alimentare

#### Tabel 13. Sursă de alimentare

| Caracteristică         | Specificații                                                                                                    |
|------------------------|----------------------------------------------------------------------------------------------------|
| Tensiune de alimentare | 100-240 V c.a., 200-240 V c.a., 50–60 Hz                                                                             |
| Putere                 | <ul> <li>APFC de înaltă tensiune 200 W</li> <li>APFC Full range 200 W 100-240 V</li> <li>EPA Bronze 200 W</li> </ul> |

## Hardware de securitate

#### Tabel 14. Hardware de securitate

| Caracteristică        | Specificații                                                                                                    |
|-----------------------|----------------------------------------------------------------------------------------------------|
| Security (Securitate) | <ul> <li>Ștergerea datelor prin intermediul BIOS (Secure Erase)<br/>(Ștergere securizată)</li> <li>Compatibil cu agentul BIOS Computrace – acceptă<br/>Managementul de sistem Computrace și Proactive</li> <li>TPM 2.0 separat (opțional)</li> <li>TPM cu BIOS de unică folosință (numai pentru China)</li> </ul> |

## Conformitatea cu reglementările și cerințele de mediu

### Tabel 15. Conformitatea cu reglementările și cerințele de mediu

| Caracteristică                                        | Specificații                                                                                                    |
|-------------------------------------------------------|----------------------------------------------------------------------------------------------------|
| Conformitatea cu reglementările și cerințele de mediu | <ul> <li>Energy Star 7.0 (disponibil numai în anumite configurații)</li> <li>Calificativ FCC, UL</li> <li>Înregistrat EPEAT (disponibil numai în anumite configurații)<br/>Pentru participarea și calificativele unei țări specifice, vă rugăm<br/>să vizitați www.epeat.net</li> <li>CCC/CECP (Numai pentru China)</li> <li>ESPL/ 1 Million Hr MTBF (Numai pentru China, după RTS)</li> <li><i>INMETRO</i> (Numai pentru Brazilia)</li> </ul> |
| Interval de temperatură                               | <ul> <li>În stare de funcționare: de la 10 la 35 °C (de la 50 la 95 °F)</li> <li>Depozitare: între -40 și 65°C (între -40 și 149°F)</li> </ul>                                                                                                    |
| Umiditate relativă                                    | <ul> <li>În stare de funcționare: între 20 și 80% (*Punct de rouă maxim<br/>= 26°C) (fără condensare)</li> <li>Depozitare: între 5 și 95% (+Punct de rouă maxim = 33°C)<br/>(fără condensare)</li> </ul>                                                                                                    |
| Nivel contaminant în suspensie                        | G1, așa cum este definit de ISA-S71.04-1985                                                                                                    |

### Tabel 15. Conformitatea cu reglementările și cerințele de mediu (continuare)

| Caracteristică | Specificații                                                                       |
|----------------|------------------------------------------------------------------------------------|
| Vibrație       | Vibrație (maximă)*: în stare de funcționare = 0,26 GRMS;<br>Depozitare = 1,37 GRMS |
| Şoc            | Şoc (maxim): în stare de funcționare = 40 G†; Depozitare = 105 G‡                  |

# Configurarea sistemului

Secțiunea de configurare a sistemului vă permite să gestionați hardware-ul desktopului și să specificați opțiunile privind nivelurile BIOS. Din secțiunea de configurare a sistemului puteți:

- să schimbați setările NVRAM după ce adăugați sau eliminați componente hardware;
- să vizualizați configurația hardware a sistemului;
- să activați sau să dezactivați dispozitivele integrate;
- să setați praguri de performanță și de gestionare a alimentării;
- să gestionați securitatea computerului.

#### Subiecte:

- Accesarea programului System Setup (Configurare sistem)
- Tastele de navigare
- Opțiuni de configurare a sistemului
- Actualizarea BIOS în Windows
- Parola de sistem și de configurare

# Accesarea programului System Setup (Configurare sistem)

- 1. Porniți (sau reporniți) computerul.
- 2. După ce apare sigla Dell albă, apăsați imediat pe F2.
  - Se afișează pagina System Setup (Configurare sistem).
  - **NOTIFICARE:** Dacă așteptați prea mult și apare deja sigla sistemului de operare, așteptați până când se afișează desktopul. Apoi, opriți și reporniți computerul pentru a încerca din nou.
  - (i) NOTIFICARE: După ce apare sigla Dell, puteți să apăsați, de asemenea, pe F12 și apoi să selectați BIOS setup (Configurare BIOS).

### Tastele de navigare

Tabelul următor afișează tastele de navigare pentru configurarea sistemului.

**NOTIFICARE:** Pentru majoritatea opțiunilor de configurare a sistemului, modificările pe care le efectuați sunt înregistrate, dar nu au efect până când nu reporniți sistemul.

#### Tabel 16. Tastele de navigare

| Taste           | Navigare                                                                                                  |
|-----------------|----------------------------------------------------------------------------------------------------|
| Săgeată în sus  | Mută la câmpul anterior.                                                                                  |
| Săgeată în jos  | Mută la câmpul următor.                                                                                   |
| <enter></enter> | Vă permite să selectați o valoare în câmpul selectat (dacă este cazul) sau să urmăriți legătura din câmp. |
| Bară de spațiu  | Extinde sau restrânge o listă verticală, dacă este cazul.                                                 |
| <tab></tab>     | Mută la următoarea zonă de focalizare.<br><b>INOTIFICARE:</b> Numai pentru browserul cu grafică standard. |

#### Tabel 16. Tastele de navigare (continuare)

| Taste       | Navigare                                                                                                    |
|-------------|----------------------------------------------------------------------------------------------------|
| <esc></esc> | Mută la pagina anterioară până când apare ecranul principal. Dacă apăsați <esc> în ecranul principal, se<br/>afișează un mesaj care vă solicită să salvați modificările și sistemul repornește.</esc> |
| <f1></f1>   | Afișează fișierul de ajutor System Setup (Configurare sistem).                                                                                                    |

# Opțiuni de configurare a sistemului

(i) NOTIFICARE: În funcție de computer și de dispozitivele instalate, elementele prezentate în această secțiune pot să apară sau nu.

### Opțiunile ecranului General (Generalități)

Această secțiune listează caracteristicile hardware principale ale computerului.

| Opțiune                    | Descriere                                                                                                    |                                                                                                    |
|----------------------------|----------------------------------------------------------------------------------------------------|----------------------------------------------------------------------------------------------------|
| Informații de<br>sistem    | <ul> <li>System Informatio<br/>de service), Asset<br/>achiziționării), Mar</li> <li>Memory Informatio<br/>(Memorie disponit<br/>memorie), Memory<br/>(Dimensiune DIMM</li> <li>Processor Informa<br/>(Număr nuclee), P<br/>Speed (Frecvența<br/>de nivel 2 a proces<br/>(Capacitate HT) şi</li> <li>Device Informatior<br/>SATA-1, SATA-2, S<br/>Controller (Contro<br/>andocare eSATA),<br/>(Tip panou), Nativ<br/>celular), Bluetooth</li> </ul> | n (Informații de sistem): afișează BIOS Version (Versiune BIOS), Service Tag (Etichetă<br>Tag (Etichetă de activ), Ownership Tag (Etichetă proprietar), Ownership Date (Data<br>nufacture Date (Data fabricației și Express Service Code (Cod de service expres).<br>on (Informații memorie): afișează Memory Installed (Memorie instalată), Memory Available<br>bilă), Memory Speed (Frecvență memorie), Memory Channels Mode (Mod canale de<br>y Technology (Tehnologie memorie), DIMM 1 Size (Dimensiune DIMM A 1) și DIMM 2 Size<br>A B 2).<br>ttion (Informații despre procesor): afișează Processor Type (Tipul procesorului), Core Count<br>Processor ID (ID-ul procesorului), Current Clock Speed (Frecvența curentă), Minimum Clock<br>minimă), Maximum Clock Speed (Frecvența maximă), Processor L2 Cache (Memoria cache<br>sorului), Processor L3 Cache (Memoria cache de nivel 3 a procesorului), HT Capable<br>i 64-Bit Technology (Tehnologie pe 64 de biți).<br>n (Informații despre dispozitiv): afișează Primary Hard Drive (Hard disk principal), SATA-0,<br>SATA-3, LOM MAC Address (Adresă MAC LOM), Video Controller (Controler video), Audio<br>bler audio), WiFi Device (Dispozitiv Wi-Fi), M.2PCIe SSD-0, Dock eSATA Device (Dispozitiv<br>Video BIOS Version (Versiune BIOS video), Video Memory (Memorie video), Panel Type<br>e Resolution (Rezoluție nativă), WiGig Device (Dispozitiv WiGig), Cellular Device (Dispozitiv<br>Device (Dispozitiv Bluetooth). |
| Boot Sequence              | Boot Sequence                                                                                                    | <ul> <li>Vă permite să modificați ordinea în care computerul încearcă să găsească un sistem de operare. Opțiunile sunt următoarele:</li> <li>Windows Boot Manager (Manager de încărcare Windows)</li> <li>PEBOOT</li> <li>Toate opțiunile sunt bifate în mod implicit. De asemenea, puteți debifa orice opțiune sau schimba ordinea de încărcare.</li> </ul>                                                                                                    |
|                            | Boot List Options                                                                                                    | <ul><li>Vă permite să modificați opțiunea pentru lista de încărcare:</li><li>de generație veche</li><li>UEFI (implicit)</li></ul>                                                                                                    |
| Advanced Boot<br>Options   | <ul> <li>Această opțiune perm</li> <li>În mod implicit, op<br/>veche) este activa</li> <li>Această opțiune pe<br/>Enable Attempt<br/>este dezactivată.</li> </ul>                                                                                                    | ite încărcarea memoriilor ROM opționale de generație veche.<br>țiunea <b>Enable Legacy Option ROMs</b> (Activare memorii ROM opționale de generație<br>ată.<br>ermite încărcarea memoriilor ROM opționale de generație veche. În mod implicit, opțiunea<br><b>Legacy Boot (Activare încercare de încărcare de pe memorii de generație veche)</b>                                                                                                    |
| UEFI Boot Path<br>Security | Aceste opțiuni control<br>este definită) la încărc<br>• Always, except in                                                                                                    | ează dacă sistemul îi solicită sau nu utilizatorului să introducă parola de administrator (dacă<br>area unei căi UEFI din meniul de încărcare F12<br><b>nternal HDD (Întotdeauna, cu excepția hard diskului intern)</b> (implicit)                                                                                                    |

|                            | <ul> <li>Always (Întotdeauna)</li> <li>Never (Niciodată)</li> </ul>                                                                                                    |
|----------------------------|----------------------------------------------------------------------------------------------------|
| Date/Time                  | Vă permite să modificați data și ora.                                                                                                    |
| Opțiunile ed               | cranului System Configuration (Configurație sistem)                                                                                                    |
| Opțiune                    | Descriere                                                                                                    |
| Integrated NIC             | <ul> <li>Vă permite să configurați controlerul de rețea integrat. Opțiunile sunt următoarele:</li> <li>Disabled (Dezactivat)</li> <li>Enabled (Activat)</li> <li>Enabled w/PXE (Activat cu PXE): Această opțiune este activată în mod implicit.</li> </ul>                                                                                                    |
| SATA Operation             | <ul> <li>Vă permite să configurați controlerul de hard disk SATA intern. Opțiunile sunt următoarele:</li> <li>Disabled (Dezactivat)</li> <li>AHCI (implicit)</li> </ul>                                                                                                    |
| Drives                     | <ul> <li>Vă permite să configurați unitățile SATA încorporate. Toate unitățile sunt activate în mod implicit. Opțiunile sunt următoarele:</li> <li>SATA-0</li> <li>SATA-1</li> <li>SATA-2</li> <li>SATA-3</li> </ul>                                                                                                    |
| SMART Reporting            | <ul> <li>Acest câmp controlează raportarea sau nu a erorilor de hard disk pentru unitățile integrate în timpul pornirii sistemului. Această tehnologie face parte din specificația SMART (Self-Monitoring Analysis and Reporting Technology). Această opțiune este dezactivată în mod implicit.</li> <li>Enable SMART Reporting (Activare raportare SMART)</li> </ul> |
| USB Configuration          | Acest câmp configurează controlerul USB integrat. Dacă opțiunea Boot Support (Compatibilitate încărcare) este<br>activată, se permite încărcarea sistemului de pe orice tip de dispozitive de stocare în masă USB (hard disk, cheie<br>de memorie, floppy).                                                                                                    |
|                            | Dacă portul USB este activat, dispozitivul atașat la acest port este activat și disponibil pentru sistemul de operare.                                                                                                    |
|                            | Dacă portul USB este dezactivat, sistemul de operare nu poate vedea niciun dispozitiv atașat la acest port.                                                                                                    |
|                            | <ul> <li>Enable USB Boot Support (Activare compatibilitate la încărcare USB) (implicit)</li> <li>Enable Front USB Ports (Activare porturi USB frontale)(implicit)</li> <li>Enable Rear USB Ports (Activare porturi USB spate) (implicit)</li> </ul>                                                                                                    |
|                            | (i) NOTIFICARE: Tastatura și mouse-ul USB funcționează întotdeauna în configurația BIOS indiferent de aceste setări.                                                                                                    |
| Front USB<br>Configuration | <ul> <li>Acest câmp activează sau dezactivează configurația portului USB frontal.</li> <li>Port frontal 1 (dreapta jos)* (implicit)</li> <li>Port frontal 2 (stânga jos)* (implicit)</li> </ul>                                                                                                    |
|                            | * marchează un port compatibil USB 3.0                                                                                                    |
| Back USB<br>Configuration  | <ul> <li>Acest câmp activează sau dezactivează configurația portului USB frontal.</li> <li>Port din spate 1</li> <li>Port din spate 2</li> <li>Port din spate 3 (cu RJ-45)</li> <li>Port din spate 4 (cu RJ-45)</li> </ul>                                                                                                    |
|                            | * marchează un port compatibil USB 3.0                                                                                                    |
| Audio                      | Acest câmp activează sau dezactivează controlerul audio integrat. Opțiunea <b>Enable Audio (Activare placă audio)</b> este selectată în mod implicit.                                                                                                    |
| Miscellaneous<br>Devices   | <ul><li>Vă permite să activați sau să dezactivați următoarele dispozitive:</li><li>Enable Secure Digital (SD) Card (Activare cartelă SecureDigital (SD)) (implicit)</li></ul>                                                                                                    |

Opțiune

Descriere

#### Opțiune

Opțiune

**Primary Display** 

### Descriere

- Secure Digital (SD) card Boot (Încărcare cartelă SecureDigital (SD))
- Secure Digital (SD) Card Read-Only-Mode (Mod cartelă SecureDigital (SD) doar în citire)

Această opțiune determină care dintre controlerele video este afișaj principal atunci când în sistem sunt disponibile

### Opțiunile ecranului Video (Video)

Descriere

|                                 | mai multe controlere                                                                                                    |
|---------------------------------|----------------------------------------------------------------------------------------------------|
|                                 | Auto: această opțiune este activată în mod implicit.                                                                                                    |
|                                 | Placă grafică Intel HD                                                                                                    |
| Ontivuille                      |                                                                                                    |
| Opțiunile e                     | cranulul Security (Securitate)                                                                                                    |
| Opțiune                         | Descriere                                                                                                    |
| Admin Password                  | Vă permite să setați, să modificați sau să ștergeți parola de administrator (admin).<br>(i) NOTIFICARE: Trebuie să setați parola de administrator înainte de a seta parola de sistem sau cea pentru<br>hard disk. Ștergerea parolei de administrator șterge automat parola de sistem și parola pentru hard disk. |
|                                 | i NOTIFICARE: Modificările reușite ale parolei au efect imediat.                                                                                                    |
|                                 | Setare implicită: Not set (Nu s-a setat)                                                                                                    |
| System Password                 | Vă permite să setați, să modificați sau să ștergeți parola de sistem.                                                                                                    |
|                                 | () NOTIFICARE: Modificările reușite ale parolei au efect imediat.                                                                                                    |
|                                 | Setare implicită: Not set (Nu s-a setat)                                                                                                    |
| Internal HDD-0                  | Vă permite să setați, să modificați sau să ștergeți parola hard diskului intern al sistemului.                                                                                                    |
| Password                        | () NOTIFICARE: Modificările reușite ale parolei au efect imediat.                                                                                                    |
|                                 | Setare implicită: Not set (Nu s-a setat)                                                                                                    |
| Internal HDD-1                  | Vă permite să setați, să modificați sau să ștergeți parola hard diskului intern al sistemului.                                                                                                    |
| Password                        | (i) NOTIFICARE: Modificările reușite ale parolei au efect imediat.                                                                                                    |
|                                 | Setare implicită: Not set (Nu s-a setat)                                                                                                    |
| Password Change                 | Vă permite să activați sau să dezactivați permisiunea privind parola de sistem și cea pentru hard disk atunci când<br>este setată parola de administrator.                                                                                                    |
|                                 | Setare implicită: opțiunea Allow Non-Admin Password Changes (Se permit modificări de parolă în afară de<br>cea de administrator) este selectată.                                                                                                    |
| UEFI Capsule<br>Firmware Update | Această opțiune controlează dacă sistemul permite actualizările BIOS prin pachetele de actualizare cu capsulă<br>UEFI. Această opțiune este activată în mod implicit.                                                                                                    |
| Non-Admin Setup<br>Changes      | Vă permite să determinați dacă se permit modificări ale opțiunilor de configurare când este setată o parolă de<br>administrator. Când este dezactivată, opțiunile de configurare sunt blocate prin parola de administrator.                                                                                      |
| TPM 2.0 Security                | Vă permite să activați modulul TPM (Trusted Platform Module - Modul pentru platforme de încredere) în timpul<br>secvenței POST. Opțiunile sunt următoarele:                                                                                                    |
|                                 | TPM On (TPM pornit) (activată implicit)                                                                                                    |
|                                 | Clear (Ștergere)                                                                                                    |
|                                 | PPI Bypass for Enabled Commands (Ocolire PPI pentru comenzi activate)                                                                                                    |
|                                 | <ul> <li>PPI bypass for Clear Command (Ocolire PPI pentru comenzi dezactivate)</li> <li>PPI Bypass for Clear Command (Ocolire PPI pentru comenzi de colire)</li> </ul>                                                                                                    |
|                                 | <ul> <li>Attestation Enable (Activare atestare) (activată implicit)</li> </ul>                                                                                                    |
|                                 |                                                                                                    |

| Opțiune                     | Descriere                                                                                                    |
|-----------------------------|----------------------------------------------------------------------------------------------------|
|                             | <ul> <li>Key Storage Enable (Activare stocare chei) (activată implicit)</li> <li>SHA-256 (activată implicit)</li> <li>Disabled (Dezactivat)</li> <li>Enabled (Activat) (activată implicit)</li> <li>NOTIFICARE: Pentru a face upgrade sau downgrade pentru TPM1.2/2.0, descărcați instrumentul de împachetare TPM (software).</li> </ul>                                                                    |
| Computrace                  | <ul> <li>Vă permite să activați sau să dezactivați software-ul opțional Computrace. Opțiunile sunt următoarele:</li> <li>Deactivate (Inactivare)</li> <li>Disable (Dezactivare)</li> <li>Activate (Activare)</li> <li><b>NOTIFICARE:</b> Opțiunile Activate (Activare) și Disable (Dezactivare) activează sau dezactivează în mod permanent caracteristica și nu se permit modificări ulterioare</li> </ul> |
|                             | Setare implicită: Deactivate (Inactivare)                                                                                                    |
| Master Password<br>Lockout  | Opțiunea Enable Master Password Lockout (Activare blocare parolă principală) nu este selectată în mod implicit.                                                                                                    |
| SIMM Security<br>Mitigation | Vă permite să activați sau să dezactivați protecțiile suplimentare UEFI SIMM Security Mitigation (Gestionare securitate SIMM).                                                                                                    |
| securitate SIMM)            | Setare implicită: opțiunea SIMM Security Mitigation (Gestionare securitate SIMM) nu este selectată.                                                                                                    |

# Opțiunile ecranului Secure Boot

| Opțiune                  | Descriere                                                                                                    |  |
|--------------------------|----------------------------------------------------------------------------------------------------|--|
| Activare Secure<br>Boot  | Această opțiune activează sau dezactivează caracteristica Secure Boot.                                                                                                    |  |
|                          | Setare implicită: neselectat                                                                                                    |  |
| Secure Boot Mode         | <ul> <li>Mod implementat (implicit)</li> <li>Mod auditare</li> </ul>                                                                                                    |  |
| Expert Key<br>Management | <ul> <li>Vă permite să utilizați bazele de date cu chei de securitate doar dacă sistemul este în modul Mod particularizat. Opțiunea Activare mod particularizat este dezactivată în mod implicit. Opțiunile sunt următoarele:</li> <li>PK (implicit)</li> <li>KEK</li> <li>db</li> <li>dbx</li> <li>Dacă activați Mod particularizat, apar opțiunile relevante pentru PK, KEK, db și dbx. Opțiunile sunt următoarele:</li> <li>Salvare în fișier - salvează cheia într-un fișier selectat de utilizator.</li> <li>Înlocuire din fișier - înlocuiește cheia curentă cu o cheie dintr-un fișier selectat de utilizator.</li> <li>Adăugare de la fișier adaugă o cheie la baza de date curentă dintr-un fișier selectat de utilizator</li> <li>Ştergere—şterge cheia selectată</li> <li>Reinițializare totală chei—reinițializează la setarea implicită</li> <li>Ştergere totală chei—şterge toate cheile</li> <li>() NOTIFICARE: Dacă dezactivați Mod particularizat, toate modificările efectuate se vor şterge și cheile se vor restaura la setările implicite.</li> </ul> |  |

### Opțiunile ecranului Extensii de protecție software Intel

| Opțiune                | Descriere                                                                                                    |
|------------------------|----------------------------------------------------------------------------------------------------|
| Intel SGX Enable       | <ul> <li>Acest câmp vă specifică să furnizați un mediu securizat pentru executarea codurilor/stocarea informațiilor confidențiale în contextul sistemului de operare principal. Opțiunile sunt următoarele:</li> <li>Dezactivat</li> <li>Activat</li> <li>Controlat prin software (implicit)</li> </ul>                                                                                                    |
| Enclave Memory<br>Size | <ul> <li>Această opțiune setează Dimensiune memorie de rezervă pentru enclavele extensiilor de protecție software. Opțiunile sunt următoarele:</li> <li>32 MB</li> <li>64 MB</li> <li>128 MB</li> </ul>                                                                                                    |
| Opțiunile e            | cranului Performanțe                                                                                                    |
| Opțiune                | Descriere                                                                                                    |
| Multi Core<br>Support  | <ul> <li>Acest câmp specifică dacă se activează unul sau toate nucleele în cadrul procesului. Performanțele unor aplicații cresc atunci când se folosesc mai multe nuclee. Această opțiune este activată în mod implicit Vă permite să activați sau să dezactivați compatibilitatea pentru mai multe nuclee pentru procesor. Procesorul instalat acceptă două nuclee. Dacă activați opțiunea Suport pentru mai multe nuclee, se activează două nuclee. Dacă dezactivați opțiunea Suport pentru mai multe nuclee.</li> <li>Toate (activată în mod implicit)</li> <li>1</li> <li>2</li> <li>3</li> </ul> |
| Intel SpeedStep        | Vă permite să activați sau să dezactivați caracteristica Intel SpeedStep.                                                                                                    |
|                        | Activare tehnologie Intel SpeedStep                                                                                                    |

Setare implicită: opțiunea este activată.

- C-States Control Vă permite să activați sau să dezactivați stările de repaus suplimentare ale procesorului. Stări C
  - Setare implicită: opțiunea este activată.
- Intel TurboBoostVă permite să activați sau să dezactivați modul Intel TurboBoost al procesorului.Activare tehnologie Intel TurboBoost (implicit)

### **Opțiunile ecranului Power management (Gestionare alimentare)**

| Opțiune                                                                                                | Descriere                                                                                                    |
|----------------------------------------------------------------------------------------------------|----------------------------------------------------------------------------------------------------|
| AC Recovery                                                                                            | <ul> <li>Vă permite să activați sau să dezactivați pornirea automată a computerului la conectarea unui adaptor de c.a.</li> <li>Power Off (Oprit) (implicit);</li> <li>Power On (Pornire alimentare)</li> <li>Last Power State (Ultima stare de alimentare)</li> </ul> |
| Enable Intel Speed<br>Shift Technology<br>(Activare<br>tehnologie Intel<br>de comutare a<br>vitezelor) | Această opțiune se utilizează pentru a activa sau a dezactiva suportul pentru tehnologia Intel de comutare a vitezelor. Opțiunea este activată în mod implicit.                                                                                                    |
| Auto On Time                                                                                           | Vă permite să setați ora la care computerul trebuie să pornească automat. Opțiunile sunt următoarele:                                                                                                    |

| Opțiune               | Descriere                                                                                                    |
|-----------------------|----------------------------------------------------------------------------------------------------|
|                       | <ul> <li>Disabled (Dezactivat)</li> <li>Every Day (În fiecare zi)</li> <li>Weekdays (În zilele lucrătoare)</li> <li>Select Days (În anumite zile)</li> </ul>                                                                                                    |
|                       | Setare implicită: Disabled (Dezactivat)                                                                                                    |
| Deep Sleep<br>Control | <ul> <li>Vă permite să stabiliți dacă sistemul conservă energia în modul Shutdown (Oprire) (S5) sau Hybernate (Hibernare) (S4).</li> <li>Disabled (Dezactivat) (setare implicită)</li> <li>Enabled in S5 only (Activat numai în S5)</li> <li>Enabled in S4 and S5 (Activat în S4 şi S5)</li> </ul>                                                                                            |
| USB Wake<br>Support   | Vă permite să activați dispozitive USB pentru a relua sistemul din starea de veghe.<br>i NOTIFICARE: Această caracteristică este funcțională numai când se conectează adaptorul de alimentare cu<br>c.a. Dacă adaptorul de alimentare cu c.a. se scoate în timpul stării de veghe, configurarea sistemului va opri<br>alimentarea tuturor porturilor USB pentru a economisi energia bateriei. |
|                       | Enable USB Wake Support (Activare suport reactivare USB)                                                                                                    |
|                       | Setare implicită: opțiunea este activată.                                                                                                    |
| Wake on LAN/<br>WLAN  | <ul> <li>Vă permite să activați sau să dezactivați caracteristica ce pornește computerul din starea Oprit, la furnizarea unui semnal LAN.</li> <li>Dezactivat: această opțiune este activată implicit.</li> <li>LAN Only (Numai LAN)</li> <li>WLAN Only (Numai WLAN)</li> <li>LAN or WLAN (LAN sau WLAN)</li> <li>LAN with PXE Boot (LAN cu inițializare PXE)</li> </ul>                      |
| Block Sleep           | Această opțiune vă permite să blocați intrarea în starea de repaus (starea S3) în mediul sistemului de operare.                                                                                                    |
|                       | Block Sleep (S3 state) (Blocare stare de repaus (stare S3))                                                                                                    |
|                       |                                                                                                    |

### Setare implicită: această opțiune este dezactivată

# Opțiunile ecranului Comportament POST

| Opțiune                  | Descriere                                                                                                    |
|--------------------------|----------------------------------------------------------------------------------------------------|
| Numlock LED              | <ul> <li>Această opțiune specifică dacă LED-ul NumLock trebuie să fie aprins la încărcarea sistemului.</li> <li>Activare LED NumLock: opțiunea este activată</li> </ul>                                       |
| Keyboard Errors          | <ul> <li>Această opțiune specifică dacă erorile referitoare la tastatură sunt raportate la încărcarea sistemului.</li> <li>Activare detectare erori de tastatură: opțiunea este activată implicit.</li> </ul> |
| Inițializare rapidă      | <ul> <li>Vă permite să accelerați procesul de încărcare ignorând anumite etape de compatibilitate. Opțiunile sunt următoarele:</li> <li>Minim</li> <li>Amănunțit (implicit)</li> <li>Automat</li> </ul>       |
| Timp extins BIOS<br>POST | <ul> <li>Opțiunea creează o întârziere suplimentară înainte de încărcare.</li> <li><b>0 secunde - implicit</b></li> <li>5 secunde</li> <li>10 secunde</li> </ul>                                              |
| Siglă pe tot<br>ecranul  | . Această opțiune afișează sigla pe tot ecranul dacă imaginea se potrivește cu rezoluția ecranului. Opțiunea<br>Activare siglă pe tot ecranul nu este selectată în mod implicit.                              |
| Avertismente și<br>erori | <ul> <li>Solicitare răspuns în caz de avertismente și erori – implicit</li> <li>Continuare în caz de avertisment</li> </ul>                                                                                   |

• Continuare în caz de avertismente și erori

### Opțiunile ecranului de suport virtualizare

| Opțiune                  | Descriere                                                                                                    |
|--------------------------|----------------------------------------------------------------------------------------------------|
| Virtualizare             | Vă permite să activați sau să dezactivați tehnologia de virtualizare Intel.                                                                                                    |
|                          | Activare tehnologie de virtualizare Intel (implicit).                                                                                                    |
| VT pentru I/E<br>directă | Permite sau nu ca instrumentul VMM (Virtual Machine Monitor - Monitor de mașini virtuale) să utilizeze capacitățile hardware suplimentare oferite de tehnologia de virtualizare Intel® pentru I/E directă. |
|                          | Activare VT pentru I/E directă - activată în mod implicit.                                                                                                    |

### **Opțiunile ecranului Wireless**

Opțiune Descriere

Activare dispozitiv Vă permite să activați sau să dezactivați dispozitivele wireless interne. wireless • WLAN/WiGig (implicit)

• Bluetooth (implicit)

### Opțiuni de configurație avansată

Opțiune ASPM

### Descriere

### Vă permite să setați nivelul ASPM.

- Automat (implicit)
- Dezactivat
- Numai L1

### Opțiunile ecranului Întreținere

| Opțiune                | Descriere                                                                                                    |
|------------------------|----------------------------------------------------------------------------------------------------|
| Eticheta de<br>service | Afișează eticheta de service a computerului.                                                                                                    |
| Etichetă activ         | Vă permite să creați o etichetă de activ sistem dacă aceasta nu a fost încă setată. Această opțiune nu este setată<br>în mod implicit.                                                                                            |
| SERR Messages          | <ul><li>Acest câmp controlează mecanismul de mesaje SERR. Anumite plăci grafice au nevoie de mesaje SERR.</li><li>Activare mesaje SERR – opțiune implicită</li></ul>                                                              |
| BIOS Downgrade         | Acest câmp controlează rescrierea firmware-ului sistemului la reviziile anterioare.                                                                                                    |
|                        | Se permite downgrade pentru BIOS (activat în mod implicit)                                                                                                    |
| Data Wipe              | Acest câmp permite utilizatorilor să șteargă datele de pe toate dispozitivele de stocare interne.                                                                                                    |
| BIOS Recovery          | Vă permite să recuperați sistemul din anumite stări de sistem BIOS deteriorat utilizând un fișier de recuperare de<br>pe hard diskul principal al utilizatorului sau de pe o cheie USB externă. Opțiune activată în mod implicit. |
| First Power On<br>Date | Această opțiune vă permite să definiți data de la care dețineți produsul. Această opțiune este dezactivată în mod<br>implicit.                                                                                                    |

### **Opțiunile ecranului System Log (Jurnale de sistem)**

| Opțiune     | Descriere                                                                                              |
|-------------|----------------------------------------------------------------------------------------------------|
| BIOS Events | Vă permite să vizualizați și să goliți evenimentele POST (BIOS) din System Setup (Configurare sistem). |

### SupportAssist System Resolution

#### Opțiune

Recovery

#### Descriere

Prag de recuperare automată a sistemului de operare

Vă permite să controlați fluxul de încărcare automată pentru sistemul SupportAssist. Opțiunile sunt:

- Stins
- 1
  - 2 (activată în mod implicit)

3 •

SupportAssist OS Vă permite să recuperați aplicația SupportAssist OS Recovery (Activată în mod implicit)

# Actualizarea BIOS în Windows

Este recomandat să actualizați BIOS-ul (Configurare sistem) atunci când înlocuiți placa de sistem sau dacă este disponibilă o actualizare.

- () NOTIFICARE: Dacă BitLocker este activat, acesta trebuie dezactivat înainte de actualizarea BIOS-ului sistemului și apoi reactivat, după finalizarea actualizării BIOS-ului.
- AVERTIZARE: Dacă BitLocker nu este dezactivat înainte de actualizarea BIOS-ului, la următoarea reîncărcare a sistemului, cheia BitLocker nu va fi recunoscută. Vi se va solicita să introduceți cheia de recuperare pentru a continua, iar sistemul va cere acest lucru la fiecare reîncărcare. Dacă nu știți cheia de recuperare, acest lucru poate cauza pierderea datelor sau o reinstalare inutilă a sistemului de operare.
- 1. Reporniți computerul.
- 2. Accesați www.dell.com/support.
  - Introduceți Service Tag (Eticheta de service) sau Express Service Code (Cod de serviciu expres) și faceți clic pe Submit (Trimitere).
  - Faceți clic pe Detect Product (Detectare produs) și urmați instrucțiunile de pe ecran.
- 3. Dacă nu puteți detecta sau găsi Eticheta de service, faceți clic pe Choose from all products (Alegeți din toate produsele).
- 4 Alegeți categoria de Products (Produse) din listă.

(i) NOTIFICARE: Alegeți categoria corespunzătoare pentru a ajunge la pagina produsului.

- 5. Selectati modelul computerului, iar pagina Product Support (Asistență produs) a computerului dvs. va apărea.
- 6. Faceți clic pe Get drivers (Preluare drivere) și faceți clic pe Drivers and Downloads (Drivere și descărcări). Se deschide secțiunea Drivere și descărcări.
- 7. Faceți clic pe Find it myself (Caut singur).
- 8. Faceți clic pe BIOS pentru a vizualiza versiunile BIOS.
- 9. Identificați cel mai recent fișier BIOS și faceți clic pe Download (Descărcare).
- 10. Selectați metoda preferată de descărcare în fereastra Please select your download method below (Vă rugăm selectați metoda de descărcare mai jos) și faceți clic pe Download File (Descărcare fișier). Va apărea fereastra File Download (Descărcare fișier).
- 11. Faceți clic pe Save (Salvare) pentru a salva fișierul pe computer.
- 12. Faceti clic pe Run (Executare) pentru a instala setările actualizate BIOS pe computer. Urmați instrucțiunile de pe ecran.

## Parola de sistem și de configurare

#### Tabel 17. Parola de sistem și de configurare

| Tipul de parolă  | Descriere                                                                     |
|------------------|-------------------------------------------------------------------------------|
| Parolă de sistem | Parola pe care trebuie să o introduceți pentru a vă autentifica pe<br>sistem. |

#### Tabel 17. Parola de sistem și de configurare (continuare)

| Tipul de parolă       | Descriere                                                                                                |
|-----------------------|----------------------------------------------------------------------------------------------------|
| Parolă de configurare | Parola pe care trebuie să o introduceți pentru a accesa și a<br>modifica setările BIOS ale computerului. |

Puteți crea o parolă de sistem și o parolă de configurare pentru a securiza computerul.

🔨 AVERTIZARE: Funcțiile parolei oferă un nivel de bază de securitate pentru datele de pe computer.

AVERTIZARE: Oricine poate accesa datele stocate pe computer dacă acesta nu este blocat sau dacă este lăsat nesupravegheat.

(i) NOTIFICARE: Funcția parolei de sistem și de configurare este dezactivată.

### Atribuirea unei parole de configurare a sistemului

Puteți atribui o System or Admin Password (Parolă de sistem sau de administrator) numai când starea este Not Set (Nestabilită).

Pentru a intra în configurarea de sistem, apăsați F2 imediat după pornire sau reîncărcare.

1. În ecranul System BIOS (BIOS sistem) sau System Setup (Configurare sistem), selectați Security (Securitate) și apăsați Enter.

Ecranul Security (Securitate) este afișat.

2. Selectați System/Admin Password (Parolă de sistem/administrator) și creați o parolă în câmpul Enter the new password (Introduceți parola nouă).

Utilizați instrucțiunile următoare pentru a atribui parola de sistem:

- O parolă poate avea până la 32 de caractere.
- Parola poate conține numere de la 0 la 9.
- Sunt valide numai literele minuscule, literele majuscule nu sunt permise.
- Doar caracterele speciale următoare sunt permise: spațiu, ("), (+), (,), (-), (.), (/), (;), ([), (\), (]), (`).
- Tastați parola de sistem pe care ați introdus-o mai devreme în câmpul Confirm new password (Confirmați parola nouă) și faceți clic pe OK.
- 4. Apăsați pe **Esc**, iar un mesaj vă va solicita să salvați modificările.
- 5. Apăsați pe Y pentru a salva setările. Computerul se va reîncărca.

# Ștergerea sau modificarea unei parole de configurare a sistemului existente

Asigurați-vă că opțiunea **Password Status** (Stare parolă) este Unlocked (Deblocată) (în Configurare sistem) înainte de a încerca să ștergeți sau să modificați parola de sistem și de configurare existentă. Nu puteți șterge sau modifica o parolă de sistem sau de configurare existentă, dacă opțiunea **Password Status (Stare parolă)** este Locked (Blocată).

Pentru a intra în configurarea de sistem, apăsați F2 imediat după pornire sau reîncărcare.

 În ecranul System BIOS (BIOS sistem) sau System Setup (Configurare sistem), selectați System Security (Securitate sistem) și apăsați Enter.

Ecranul System Security (Securitate sistem) este afișat.

- În ecranul System Security (Securitate sistem), verificați opțiunea dacă Password Status (Stare parolă) este Unlocked (Deblocată).
- 3. Selectați System Password (Parolă sistem), modificați sau ștergeți parola de sistem existentă și apăsați Enter sau Tab.
- 4. Selectați Setup Password (Parolă configurare), modificați sau ștergeți parola de configurare existentă și apăsați Enter sau Tab.

() NOTIFICARE: Dacă modificați parola de sistem și/sau de configurare, reintroduceți parola nouă când vi se solicită acest lucru. Dacă ștergeți parola de sistem și de configurare, confirmați ștergerea când vi se solicită acest lucru.

5. Apăsați pe Esc, iar un mesaj vă va solicita să salvați modificările.

6. Apăsați pe Y pentru a salva setările și a ieși din Configurarea sistemului. Computerul repornește.

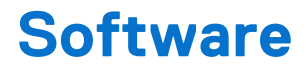

#### Subiecte:

- Sistemele de operare acceptate
- Descărcarea driverelor Windows

### Sistemele de operare acceptate

#### Tabel 18. Sistemele de operare acceptate

| Caracteristici                 | Specificații                                                                                                    |
|--------------------------------|----------------------------------------------------------------------------------------------------|
| Sistemele de operare acceptate | Descriere                                                                                                    |
| Windows 10                     | <ul> <li>Windows 10 pe 64 de biți</li> <li>Windows 10 Professional pe 64 de biți</li> <li>Windows 10 National Academic pe 64 de biți (STF)</li> </ul> |
| Altele                         | • Ubuntu                                                                                                    |

### **Descărcarea driverelor Windows**

- 1. Porniți .
- 2. Accesați www.dell.com/support.
- Faceți clic pe Product Support (Asistență după produs), introduceți Service Tag (Eticheta de service) a dvs., iar apoi faceți clic pe Submit (Trimitere).

(i) NOTIFICARE: Dacă nu aveți o etichetă de service, folosiți funcția de autodetectare sau parcurgeți manual lista de modele până identificați modelul de pe care îl dețineți.

- 4. Faceți clic pe Drivers and Downloads (Drivere și descărcări).
- 5. Selectați sistemul de operare instalat pe dvs.
- 6. Defilați în jos pe pagină și selectați driverul de instalat.
- 7. Faceți clic pe Download File pentru a descărca driverul pentru modelul dvs. de .
- 8. După finalizarea descărcării, accesați folderul în care ați salvat fișierul de driver.
- 9. Faceți dublu clic pe pictograma fișierului driverului și urmați instrucțiunile care apar pe ecran.

### Drivere pentru chipsetul Intel

Verificați dacă driverele pentru chipsetul Intel sunt instalate deja în sistem.

- ✓ is System devices
  - 🛅 ACPI Fan
  - Tan ACPI Fan
  - La ACPI Fan
  - ACPI Fan
  - ACPI Fan
  - Tan ACPI Fixed Feature Button
  - L ACPI Power Button
  - Ta ACPI Processor Aggregator
  - Thermal Zone
  - Tanta ACPI Thermal Zone
  - tomposite Bus Enumerator
  - to Dell Diag Control Device
  - to Dell System Analyzer Control Device
  - tigh Definition Audio Controller
  - tigh Definition Audio Controller
  - timer High precision event timer
  - to Intel(R) Management Engine Interface
  - to Intel(R) Power Engine Plug-in
  - 🏣 Intel(R) Xeon(R) E3 1200/1500 v5/6th Gen Intel(R) Core(TM) Gaussian Mixture Model 1911
  - to Intel(R) Xeon(R) E3 1200/1500 v5/6th Gen Intel(R) Core(TM) PCIe Controller (x16) 1901
  - tegacy device
  - To Microsoft ACPI-Compliant System
  - to System Management BIOS Driver
  - To Microsoft UEFI-Compliant System
  - The Microsoft Virtual Drive Enumerator
  - The Microsoft Windows Management Interface for ACPI
  - The Microsoft Windows Management Interface for ACPI
  - The Microsoft Windows Management Interface for ACPI
  - to NDIS Virtual Network Adapter Enumerator
  - to Numeric data processor
  - PCI Express Root Complex
  - to PCI standard host CPU bridge
  - Te PCI standard RAM Controller
  - PCI-to-PCI Bridge
  - The Plug and Play Software Device Enumerator
  - The Programmable interrupt controller
  - to Remote Desktop Device Redirector Bus
  - by System CMOS/real time clock
  - timer System timer
  - 🛅 UMBus Root Bus Enumerator

### **Driverul I/O serial**

Verificați dacă driverele pentru touchpad, camera IR și tastatură sunt instalate.

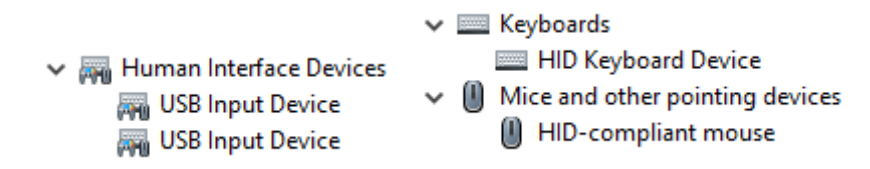

#### Figura 1. Driverul I/O serial

### **Drivere USB**

Verificați dacă driverele USB sunt instalate deja pe computer.

- Universal Serial Bus controllers
  - Intel(R) USB 3.1 eXtensible Host Controller 1.10 (Microsoft)
  - Realtek USB 2.0 Card Reader
  - USB Root Hub (USB 3.0)

### Driverele de rețea

Instalați driverele WLAN și Bluetooth de pe site-ul de asistență Dell.

#### Tabel 19. Driverele de rețea

| Înainte de instalare                                                                                                    | După instalare                                                                                                    |
|----------------------------------------------------------------------------------------------------|----------------------------------------------------------------------------------------------------|
| <ul> <li>Network adapters</li> <li>Bluetooth Device (Personal Area Network)</li> <li>Bluetooth Device (RFCOMM Protocol TDI)</li> </ul> | <ul> <li>Network adapters</li> <li>Bluetooth Device (Personal Area Network)</li> <li>Bluetooth Device (RFCOMM Protocol TDI)</li> <li>Qualcomm QCA9565 802.11b/g/n Wireless Adapter</li> <li>Realtek PCIe GBE Family Controller</li> <li>WAN Miniport (IKEv2)</li> <li>WAN Miniport (IP)</li> <li>WAN Miniport (IPv6)</li> <li>WAN Miniport (L2TP)</li> <li>WAN Miniport (Network Monitor)</li> <li>WAN Miniport (PPPOE)</li> <li>WAN Miniport (SSTP)</li> </ul> |

### **Realtek Audio**

Verificați dacă driverele audio sunt instalate deja pe computer.

#### Tabel 20. Realtek audio

| Înainte de instalare                                                                  | După instalare                                                                              |
|---------------------------------------------------------------------------------------|---------------------------------------------------------------------------------------------|
| <ul> <li>Sound, video and game controllers</li> <li>Intel(R) Display Audio</li> </ul> | <ul> <li>Audio inputs and outputs</li> <li>Speakers/Headphones (Realtek(R) Audio</li> </ul> |

### **Driverele Serial ATA**

Pentru performanțe optime, instalați cel mai recent driver Intel Rapid Storage (Stocare rapidă). Nu se recomandă să utilizați driverele de stocare Windows implicite. Verificați dacă driverele SATA implicite sunt instalate deja pe computer.

Storage controllers
 Microsoft Storage Spaces Controller

# Solicitarea de asistență

#### Subiecte:

• Cum se poate contacta Dell

## Cum se poate contacta Dell

(i) NOTIFICARE: Dacă nu dispuneți de o conexiune activă la Internet, puteți găsi informații de contact pe factura de achiziție, pe bonul de livrare, pe chitanță sau în catalogul de produse Dell.

Dell oferă mai multe opțiuni de service și asistență online și prin telefon. Disponibilitatea variază în funcție de țară și produs și este posibil ca anumite servicii să nu fie disponibile în zona dvs. Pentru a contacta Dell referitor la probleme de vânzări, asistență tehnică sau servicii pentru clienți:

- 1. Accesați www.dell.com/support.
- 2. Selectați categoria de asistență.
- 3. Verificați țara sau regiunea în lista derulantă Alegeți o țară/regiune din parte de jos a paginii.
- 4. Selectați serviciul corespunzător sau linkul de asistență, în funcție de necesități.